## How to Log in to Mahi Tahi – Our Learning Management System

To access Mahi Tahi, you need to be enrolled in or supporting a course that is delivered on Mahi Tahi.

You will receive a welcome email from mahitahi@primaryito.ac.nz on behalf of Primary ITO with your login details.

Once you have received your login details, click on this link: <u>https://mahitahi.ac.nz/login/index.php</u> or click on the link in your welcome email.

You will be presented with the following login page:

| Primary/TO                            |                                                                                                    |
|---------------------------------------|----------------------------------------------------------------------------------------------------|
|                                       | THE REAL PROPERTY OF                                                                                                    |
| Sign in                               |                                                                                                    |
| Primary ITO atalf login               | and a second second sec |
| Email / Usersame                      | A DESCRIPTION OF THE OWNER OF THE OWNER OWNER OF THE OWNER OF THE OWNER OF THE OWNER OF THE OWNER OF THE OWNER OF THE OWNER OF THE OWNER OF THE OWNER OF THE OWNER OF THE OWNER OF THE OWNER OF THE OWNER OF THE OWNER OF THE OWNER OF THE OWNER OF THE OWNER OF THE OWNER OWNER OF THE OWNER OWNER OWNE                                                                                                    |
| Passeord                              |                                                                                                    |
| Remember username Trouble signing in7 |                                                                                                    |
| Signin                                | ALL MALE                                                                                                    |
|                                       |                                                                                                    |
|                                       |                                                                                                    |
|                                       | A State And A State                                                                                                    |
|                                       |                                                                                                    |

Type in your username and password exactly as they appear in your welcome email, then click 'Sign in'. **Please note that you will have to change your password when you log in for the first time.** 

Once you have logged in successfully, you will be presented with the 'My Learning' dashboard where you will be able to access your courses.

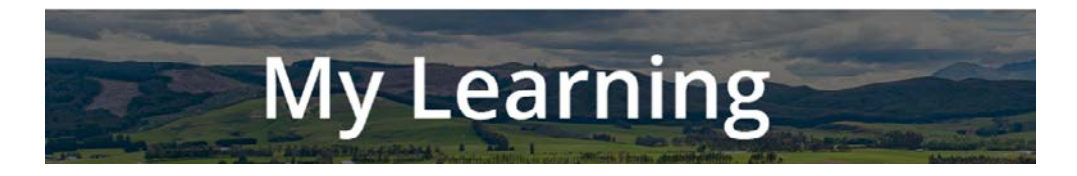

Remember to add <u>https://mahitahi.ac.nz/login/index.php</u> to your Bookmarks bar (or Favourites bar in some browsers) to give you quick access to Mahi Tahi.

## **Contact us**

If you need help logging in to Mahi Tahi, please contact your Primary ITO Contact person.

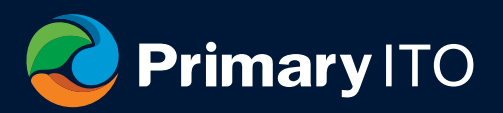